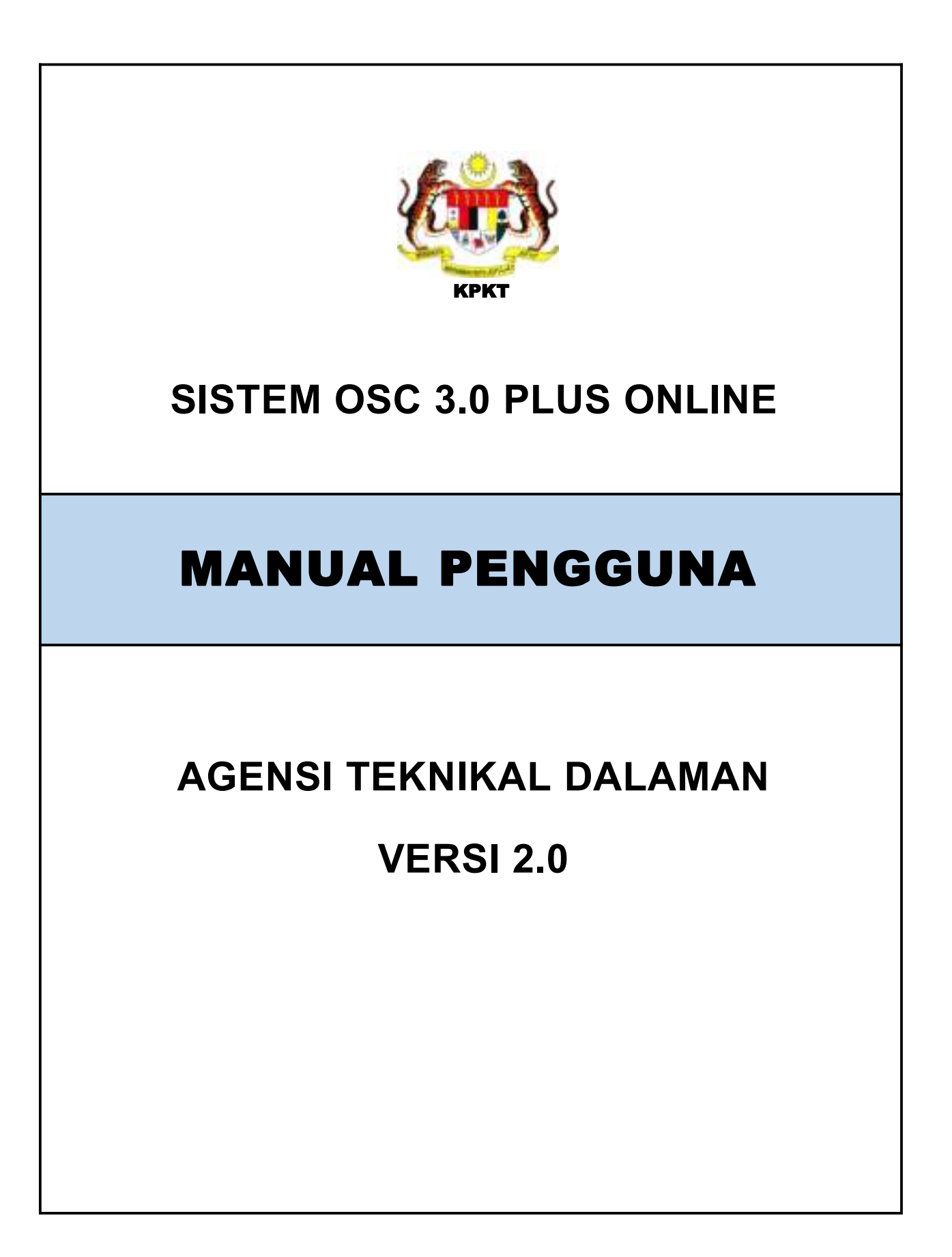

| 1 Pengenalan                                                        | 1    |
|---------------------------------------------------------------------|------|
| 2 Dashboard                                                         | 2    |
| 3 Permohonan                                                        | 3    |
| 3.1 Carian Permohonan                                               | 3    |
| 3.2 Arahan Bertulis/ Surat Makluman                                 | 4    |
| 3.3 Kertas Perakuan                                                 | 5    |
| 4 Semakan & Ulasan                                                  | 7    |
| 4.1 Maklumat Edaran                                                 | 7    |
| 4.2 Senarai Semakan & Ulasan                                        | . 10 |
| 5 Mesyuarat                                                         | .11  |
| 6 Laporan                                                           | .14  |
| 6.1 Laporan Piagam Pelanggan                                        | .14  |
| 6.2 Laporan Ulasan Agensi                                           | .19  |
| 6.3 Laporan Kelewatan Ulasan                                        | . 20 |
| 7 Senarai Projek                                                    | .21  |
| 7.1 Senarai Projek (Status Dalam Pembinaan)                         | .21  |
| 7.2 Senarai Projek (Status Pemeriksaan Interim/ Pemeriksaan Interim |      |
| Akhir)                                                              | .24  |
| 7.3 Senarai Projek (Surat Perakuan CCC)                             | .27  |
| 7.4 Senarai Projek (Status Projek Selesai)                          | . 28 |
| 8 Lampiran                                                          | .29  |
| 8.1 Kertas Perakuan PDF                                             | . 29 |
| 8.2 Ulasan Agensi Teknikal Dalaman (ATD)                            | .29  |
| 8.3 Surat Edaran Untuk Agensi Teknikal Dalaman (ATD)                | . 30 |
| 8.4 Surat Edaran Untuk Agensi Teknikal Luaran (ATL)                 | . 31 |

# Isi Kandungan

# Senarai Rajah

| Rajah 2.1 : Paparan Dashboard                                           | 2   |
|-------------------------------------------------------------------------|-----|
| Rajah 3.1 : Paparan Senarai Permohonan Keseluruhan                      | 3   |
| Rajah 3.2 : Paparan Butiran Permohonan                                  | 4   |
| Rajah 3.3 : Paparan Daftar Aktiviti Arahan Bertulis                     | 4   |
| Rajah 3.4 : Paparan Kertas Perakuan                                     | 5   |
| Rajah 3.5 : Paparan Ulang Kertas Perakuan                               | 6   |
| Rajah 4.1 : Paparan Senarai Permohonan Yang Memerlukan Ulasan           | 7   |
| Rajah 4.2 : Paparan Ulasan                                              | 8   |
| Rajah 4.3 : Paparan Jemputan Semakan & Ulasan                           | 9   |
| Rajah 4.4 : Paparan Senarai Semakan & Ulasan                            | 10  |
| Rajah 4.5 : Paparan Semakan & Ulasan                                    | 10  |
| Rajah 5.1 : Paparan Mesyuarat OSC                                       | .11 |
| Rajah 5.2 : Paparan Ahli Mesyuarat                                      | .12 |
| Rajah 5.3 : Paparan Urus Jemputan                                       | 12  |
| Rajah 5.4 : Paparan Pengesahan Jemputan Mesyuarat                       | 13  |
| Rajah 6.1 : Paparan Laporan Piagam Pelanggan                            | .14 |
| Rajah 6.2 : Paparan Peratus Permohonan                                  | .15 |
| Rajah 6.3 : Paparan Senarai Mematuhi Tempoh Piagam                      | 15  |
| Rajah 6.4 : Paparan Senarai Permohonan Melebihi Tempoh Piagam           | 16  |
| Klik 6.5 : Paparan Senarai Permohonan Dalam Proses                      | 16  |
| Rajah 6.6 : Paparan Jumlah Permohonan Mengikut Kategori                 | 17  |
| Rajah 6.7 : Paparan Keseluruhan Permohonan                              | .18 |
| Rajah 6.8 : Paparan Laporan Ulasan Agensi                               | .19 |
| Rajah 6.9 : Paparan Laporan Kelewatan Agensi                            | .20 |
| Rajah 7.1 : Paparan Senarai Projek                                      | 21  |
| Rajah 7.1 : Paparan Maklumat Projek                                     | .22 |
| Rajah 7.2 : Paparan Surat Edaran Notifikasi Mula Kerja Dari OSC         | 22  |
| Rajah 7.3 : Paparan Pemantauan Tapak Bina Dan Pemeriksaan Interim       | 23  |
| Rajah 7.4 : Paparan Rekod Pemantauan Tapak Bina dan Pemeriksaan Interim | 23  |
|                                                                         |     |

| Rajah 7.5 : Paparan Senarai Projek                                      | 24   |
|-------------------------------------------------------------------------|------|
| Rajah 7.6 : Paparan Maklumat Projek                                     | 25   |
| Rajah 7.7 : Paparan Pemantauan Tapak Bina Dan Pemeriksaan Interim       | 25   |
| Rajah 7.8 : Paparan Rekod Pemantauan Tapak Bina dan Pemeriksaan Interin | n 26 |
| Rajah 7.9 : Paparan Maklumat Projek                                     | 27   |
| Rajah 7.10 : Paparan Pengesahan Surat CCC                               | . 28 |
| Rajah 7.11 : Paparan Keseluruhan Borang Yang Diterima Dan Diedarkan Kep | ada  |
| ATD                                                                     | 28   |

# 1 PENGENALAN

Manual Sistem OSC 3 Plus Online adalah bertujuan untuk memberi kefahaman serta pengetahuan berhubung tatacara penggunaan Sistem OSC 3 Plus Online bagi peranan Agensi Teknikal Dalaman (ATD).

Sistem ini mampu memperkasa penyampaian perkhidmatan serta mampu menjadi sebuah organisasi yang mempunyai kecekapan dan keberkesanan tadbir urus terbaik bagi mentranformasikan sistem pengurusan yang sedia ada.

# 2 DASHBOARD

Dashboard merupakan perkara pertama yang akan dilihat oleh Teknikal Dalaman setelah berjaya log masuk. Dashboard memaparkan tugas yang belum selesai, permohonan memerlukan ulasan dan senarai projek yang memerlukan lawatan tapak.

| Deciderant                                       |                                                                                                    |             |                                                                                                    |                                                                                                    |     |      |
|--------------------------------------------------|----------------------------------------------------------------------------------------------------|-------------|----------------------------------------------------------------------------------------------------|----------------------------------------------------------------------------------------------------|-----|------|
| mal                                              |                                                                                                    |             |                                                                                                    |                                                                                                    |     |      |
| International and Provide Advantational Provider |                                                                                                    |             |                                                                                                    |                                                                                                    |     |      |
|                                                  | and a state of sold life                                                                                                    |             |                                                                                                    |                                                                                                    |     |      |
|                                                  |                                                                                                    |             |                                                                                                    |                                                                                                    |     |      |
| Name of State States and States of               |                                                                                                    |             |                                                                                                    |                                                                                                    |     |      |
|                                                  |                                                                                                    |             |                                                                                                    |                                                                                                    |     |      |
|                                                  |                                                                                                    |             |                                                                                                    |                                                                                                    |     |      |
| having bearing                                   |                                                                                                    |             |                                                                                                    |                                                                                                    |     |      |
|                                                  |                                                                                                    |             |                                                                                                    |                                                                                                    |     |      |
|                                                  |                                                                                                    |             |                                                                                                    |                                                                                                    |     | -    |
| intern.                                          |                                                                                                    | Page 1      |                                                                                                    |                                                                                                    |     |      |
| 100                                              | the last servers                                                                                                    | -           |                                                                                                    |                                                                                                    |     |      |
| 140                                              | 1 - 1 - 1 - 1 - 1 - 1 - 1 - 1 - 1 - 1 -                                                                                                    |             | lation (Fit                                                                                                    |                                                                                                    | -   |      |
| 100                                              | Name and Address                                                                                                    | 0.0847      | Automation.                                                                                                    |                                                                                                    |     | -    |
|                                                  | tratation and                                                                                                    | ALCOHOM .   |                                                                                                    |                                                                                                    |     |      |
|                                                  | Searchart durings.                                                                                                    | 0.000       | And the other states of the local states of the local states of th | an fast since of the fast size.                                                                                                    |     |      |
|                                                  |                                                                                                    |             | Name of Street of Street o |                                                                                                    | -   |      |
|                                                  | 5-9-100-000 M                                                                                                    |             | NAME OF TAXABLE PARTY OF TAXABLE PARTY.                                                                                                    | and an experimental for some                                                                                                    |     | 1    |
| NAME OF A DESCRIPTION                            |                                                                                                    |             |                                                                                                    |                                                                                                    |     |      |
| Antoine Bestine Ball                             |                                                                                                    |             |                                                                                                    |                                                                                                    |     |      |
| in Manual                                        |                                                                                                    |             |                                                                                                    |                                                                                                    |     | -    |
|                                                  |                                                                                                    |             | C 614                                                                                                    |                                                                                                    | -   |      |
| 218                                              | Inclusion of the local local l | *********** | net i                                                                                                    |                                                                                                    | 1   |      |
|                                                  |                                                                                                    |             |                                                                                                    |                                                                                                    |     | 1.   |
|                                                  |                                                                                                    |             |                                                                                                    |                                                                                                    |     |      |
|                                                  |                                                                                                    |             |                                                                                                    |                                                                                                    |     | 1000 |
| iner fait insuite Lean fait                      |                                                                                                    |             |                                                                                                    |                                                                                                    |     |      |
| 100                                              |                                                                                                    |             |                                                                                                    |                                                                                                    |     | -    |
| M.B.m.                                           |                                                                                                    |             | 10.000                                                                                                    | Serie .                                                                                                    | 1 2 |      |
|                                                  | -                                                                                                    |             | araio a                                                                                                    | 1000 to                                                                                                    |     | 1    |
|                                                  | ****                                                                                                    |             | *****                                                                                                    |                                                                                                    |     | 1    |
|                                                  |                                                                                                    |             |                                                                                                    | to be a set of the set of the set |     | 1    |
|                                                  |                                                                                                    |             | belowing the                                                                                                    |                                                                                                    |     | 3    |

Rajah 2.1 : Paparan Dashboard

Langkah 1 : Pergi kepada Tugas Yang Belum Selesai

Langkah 2 : Pilih Jenis Permohonan dari dropdown list

# **3 PERMOHONAN**

# 3.1 Carian Permohonan

Sub modul Keseluruhan memaparkan semua permohonan yang telah dihantar oleh pemohon bagi setiap borang permohonan.

| anarchana / conce              | Characteristics and the second second se |                                                                                                    |            |                          |     |
|--------------------------------|----------------------------------------------------------------------------------------------------|----------------------------------------------------------------------------------------------------|------------|--------------------------|-----|
| Tarihi Persahanan<br>Peringkat |                                                                                                    | terreturne and terreturne and terreturne                                                                                                    |            |                          | -   |
| at a plane                     | per halettan                                                                                                    |                                                                                                    | -          | 1004                     | _   |
| -                              | 4. Terr 10.                                                                                                    | tel Innent                                                                                                    | -          |                          |     |
| *****                          | -                                                                                                    | No. (mail the second second se |            | metri trattar dirikate   |     |
|                                | Anna Anna anna anna anna anna anna anna                                                                                                    | Philippine and TO AL                                                                                                    |            | Main Spread              | -   |
|                                | 1011,100000000000000000000000000000000                                                                                                    | Information and States                                                                                                    | (0.10.000) | Rational (representation | -   |
|                                | PERCENTRAL PROPERTY.                                                                                                    | PERSONAL PROPERTY AND INCOME.                                                                                                    | 11-12-1818 | International Contents   | 122 |
| 10.11-000                      |                                                                                                    | 10 March 10 (1997) MI                                                                                                    | 101000     | mainer                   | -   |
|                                | -                                                                                                    | PERMITATION AND THE FILM                                                                                                    | 11.10.000  | Annual Concession        | -   |
|                                |                                                                                                    | Provide reaction reaction of a procession of the second second se |            | Andrea Parman            | 0   |

Rajah 3.1 : Paparan Senarai Permohonan Keseluruhan

- Langkah 1 : Klik modul Permohonan
- Langkah 2 : Klik sub modul Keseluruhan
- Langkah 3 : Pilih Tarikh Permohonan
- Langkah 4 : Pilih Peringkat dari dropdown list
- Langkah 5 : Klik butang
  - -

Langkah 6 : Pilih permohonan dan klik butang

# 3.2 Arahan Bertulis/ Surat Makluman

Pengguna boleh membuat arahan bertulis sebelum mesyuarat jika permohonan tersebut dari kategori Kebenaran Merancang, manakala kategori lain boleh dibuat selepas mendapat keputusan mesyuarat.

| ales 200             |                                          |                    |                    |                                                                                                    |
|----------------------|------------------------------------------|--------------------|--------------------|----------------------------------------------------------------------------------------------------|
|                      | Multimot                                 | in .               |                    | Tinisian Larget                                                                                                    |
| 100                  | / Might Perturbane Migang                |                    |                    | 446-01                                                                                                    |
| Angel                | Personal Amount Manager (respect to a    | fair Bartala (ME)  |                    |                                                                                                    |
| Same Property (M)    |                                          |                    |                    | beingen Lithoan                                                                                                    |
| The Party Statement  | - test                                   |                    |                    | Andres Berthing                                                                                                    |
| in Press             | 1075.2 00400001001.011.000               | In Persian Sealah  | 100%L000000100-007 | Lord Tringhtonia                                                                                                    |
| State Intellige      | A residue descent of the Contest of the  |                    |                    | the second block                                                                                                    |
| Table Respectation   | INVERSE.                                 | Longian Marine ME  | 101000             |                                                                                                    |
| Advanced Managements |                                          | and Installed Cont |                    | THE RELEVE PROVIDENCE                                                                                                    |
| -                    | -Maget                                   |                    |                    | E CONTRACTOR OF CONTRACTOR OF |
| inerest.             | rest large                               | -                  | mana .             |                                                                                                    |
| Taglik Filometrican  | etententententententententententententen |                    |                    |                                                                                                    |
|                      |                                          |                    |                    |                                                                                                    |

Rajah 3.2 : Paparan Butiran Permohonan

| Langkah 1 :              | : Klik butang                     | Arahan Bertulis /<br>Surat Pemakluman |   |
|--------------------------|-----------------------------------|---------------------------------------|---|
| Datter Aktivit Analum Da | nula                              |                                       |   |
|                          | (                                 | Pringing (mark here from the          | 5 |
|                          | Tordet & March American Statement | te later store                        |   |
|                          | Tarith 1000 000                   | at 1 at 1                             |   |
|                          | (any invite free                  | (Base), to be convert                 |   |
|                          |                                   | Name for the format of dimension.     |   |
|                          | Andre ( Alex Proba)               |                                       |   |
|                          |                                   |                                       |   |
|                          |                                   | 1 tele                                |   |
|                          |                                   |                                       |   |

Rajah 3.3 : Paparan Daftar Aktiviti Arahan Bertulis

Langkah 2 : Pilih Aktiviti dari dropdown list

Langkah 3 : Masukkan Tarikh & Masa Aktiviti/Dokumen

| Langkah 4 : Masukkan T  | arikh W | /D       |              |
|-------------------------|---------|----------|--------------|
| Langkah 5 : Klik butang | Browse  | dan muat | naik dokumen |
| Langkah 6 : Masukkan N  | lota    |          |              |
| Langkah 7 : Klik butang |         | Dafter   |              |

# 3.3 Kertas Perakuan

Bagi Kertas Perakuan, Ahli dan Koordinator yang membuat kertas perakuan dibenarkan untuk mengemaskini kertas perakuan.

|             | Beri Ulasan                                                                                                    |
|-------------|----------------------------------------------------------------------------------------------------|
| Vilue ettr. | En (et line reat) forei fan                                                                                                    |
|             | Terest + 8 / 6 Δ+Δ+ 8 8 8 8 8+8+8 8 8 5                                                                                                    |
|             |                                                                                                    |
|             | a biometra fuel 21                                                                                                    |
| Longiture   | Sector Sector                                                                                                    |
|             | Name to be found of the state of the state o |

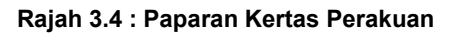

| Langkah 1 : Klik butang | ×           | ertas Ferakuan     |
|-------------------------|-------------|--------------------|
| Langkah 2 : Masukkan U  | lasan       |                    |
| Langkah 3 : Klik butang | Carion Fail | dan muat naik fail |
| Langkah 4 : Klik butang | Simpan Kerl | las Perakuan       |

| Ulan | Masan Kertas Penskuan |                      |  |  |  |  |  |
|------|-----------------------|----------------------|--|--|--|--|--|
|      | Pengulas              | IR FABILARIST RAZALI |  |  |  |  |  |
|      | Tarikh & Masa         | 34-07-0821 5.31 PM   |  |  |  |  |  |
|      | Lampiner              | Commy pdf            |  |  |  |  |  |
|      | Inst                  |                      |  |  |  |  |  |
|      | Bager, PD             | Kenadisi             |  |  |  |  |  |

#### Rajah 3.5 : Paparan Ulang Kertas Perakuan

Langkah 5 : Klik butang

### 4 SEMAKAN & ULASAN

Modul Semak & Ulasan merupakan modul yang mengandungi dua sub modul iaitu sub modul Maklumat Edaran dan Senarai Semakan & Ulasan. Sub modul Maklumat Edaran mengandungi permohonan yang diedarkan untuk memberikan ulasan manakala Senarai Semakan & Ulasan mengandungi kesemua permohonan yang telah mempunyai ulasan koordinator dan agensi teknikal luaran yang lain.

# 4.1 Maklumat Edaran

| Maklumat Eda         | ran                                                                                                    |                             |                      |                 |      |   |
|----------------------|----------------------------------------------------------------------------------------------------|-----------------------------|----------------------|-----------------|------|---|
| iqual fame : Summer  |                                                                                                    |                             |                      |                 |      |   |
| Senarai Permoho      | anan                                                                                                    |                             |                      |                 |      |   |
| Taribly Parroductory | 1940                                                                                                    | -                           | in year and          |                 |      |   |
| fact in a property   |                                                                                                    |                             |                      | 1               |      |   |
|                      | A CARACTER ST                                                                                                    |                             | Table Sections       | tata are        | -    |   |
| 14-12-000            | Permatanan Lain-Iala<br>Adria.co.ingen-chilada                                                                                                    | The states of the second    | LANS AND             |                 | 18   | - |
| H#10.0000 (          | Manufacture ( do faith<br>Manufacture ( do faith                                                                                                    | that index since him with   | 6                    |                 |      | - |
|                      | Providence Palas Respires                                                                                                    | 100 M (M)                   |                      |                 | . +  | - |
| 3411.008             | And inclusion of a state large<br>and the contract of the state                                                                                                    | 107 101 102 102 103 103 103 | Vol for Uniter       | - 10 10 Million | . 9. | - |
| 10.11.0100           | Annual section of the section of the | THE MEAN AND AND AND        | TATAL .              | - 21 12 00.00   |      |   |
| 22 10 1010           | March Color Prove Surgaran                                                                                                    | The same property law is    | 2004 A2040           | 22.11.002       | 4    | - |
| 0.4.00               | And the second factor is seen when<br>and the second factor is a determined by the                                                                                                    | Station of Contractors      | anna han tan aya bar | 10.11.(K)(P     | 3    | - |
| He double            | Streaming this Response                                                                                                    | and imperation              |                      |                 |      | - |

Rajah 4.1 : Paparan Senarai Permohonan Yang Memerlukan Ulasan

Langkah 1 : Klik modul Semakan & Ulasan

- Langkah 2 : Klik sub modul Maklumat Edaran
- Langkah 3 : Klik pautan **Proses**

| Contraction of the local distance of the local distance of the loc | Frankrum Taba Aritehan                                                                                                    |
|----------------------------------------------------------------------------------------------------|----------------------------------------------------------------------------------------------------|
| 17                                                                                                    | Fin 101 from land former faith                                                                                                    |
|                                                                                                    | Tenew - 8 / 6 A - K = 3 8 / 2 - 2 - 8 8 / 2                                                                                                    |
| (inter-                                                                                                    |                                                                                                    |
|                                                                                                    | Hange full dar formet pet, das, dass, das das gel dimensione. His soliti mengetagan selanga (HAN Case full dar Brangenan, bas) makanan full dimension adam (1998) |

Rajah 4.2 : Paparan Ulasan

| Langkah 4 : Tandakan    | Ulasan Anda* | Permohe  | man Tidak Berkaitan | jika ulasan d | iberikan  |
|-------------------------|--------------|----------|---------------------|---------------|-----------|
| tidak bekai             | itan denga   | in permo | honan               |               |           |
| Langkah 5 : Masukkan    | Ulasan       |          |                     |               |           |
| Langkah 6 : Klik butang | Carlan Fail  | dan mu   | at naik fail        |               |           |
| Langkah 7 : Klik butang | Simpl        | in Draf  | jika ingin me       | enyimpan seb  | agai draf |
| Langkah 8 : Klik butang | Hantar       | Ulasan   |                     |               |           |

| Name of Street of Street o |     |     |            | - hadd only - |         |
|----------------------------------------------------------------------------------------------------|-----|-----|------------|---------------|---------|
| Marter Research Resigned (24 104.4 ministed San Land)                                                                                                    | 0   | 0   | Mali anto  | anan 💽        |         |
| dagan Panilasi k Pengenani dara 30. 1800, 1803, 1905, 8. 1806<br>MBC                                                                                                    | .0. | 0   | 144-000 E  | 2001000       |         |
| date Process (1974) 2004 IN 1999 (1976)                                                                                                    | .0  | 100 | 19-12-2000 | 21-01-0221    | tetar - |
| dare featurings featurings at \$100 Kit with \$10 kit at \$100 Kitse                                                                                                    | 0   | 10  | waterant [ | inet and      |         |
| And an Period Annual Period and Annual Annual Annual Annual Annual Annual Annual Annual Annual Annual Annual An                                                                                                    | 0   | 10  | Non-2010   | Jacob anar    |         |

Rajah 4.3 : Paparan Jemputan Semakan & Ulasan

Nota : Koordinator boleh memohon ulasan dari ATD lain.

Langkah 9 : Pilih dan tandakan pada column Pohon Ulasan?

Langkah 10 : Klik butang

Nota : Koordinator boleh mengemaskini ulasan yang diberikan ahlinya dan ulasan daripada koordinator dianggap sebagai ulasan yang sebenar.

# 4.2 Senarai Semakan & Ulasan

| Senarai Semak           | tan & Ulasan                                                                                                    |                                                                                                    |    |      |        |
|-------------------------|----------------------------------------------------------------------------------------------------|----------------------------------------------------------------------------------------------------|----|------|--------|
| Lanal Date 1 Second Sec | ana kana                                                                                                    |                                                                                                    |    |      |        |
| Senaral Permoho         | ean                                                                                                    |                                                                                                    |    |      |        |
| Taribb Permittenan      | 44.000                                                                                                    | - 1944 2027                                                                                                    |    |      | -      |
| ran a Constant          |                                                                                                    |                                                                                                    |    | -    |        |
| Sector Contemport       |                                                                                                    | Text Textures                                                                                                    | _  | -    |        |
| narias.                 | Personal Printer Persons                                                                                                    | 10796                                                                                                    |    |      | -      |
| 1010 000 C              | Revealence follower for several several second                                                                                                    | Mandalandar Anno 1927 P.A.                                                                                                    |    | 1    | -      |
| Holdson )               | Presidence Print Rangeme                                                                                                    | Month Alexandre Per Harrane                                                                                                    |    |      | -      |
| 1111100                 | SPECIAL CONTRACTOR                                                                                                    | THE VALUE CONTRACTOR AND A VALUE OF A VALUE OF A V                                                                                                    |    | 1.0  |        |
| 1112.000                | APRIL ADDRESS TO ADDRESS TO ADDRE | The Contract of Contract of Co | A. |      | -      |
| la logitite ;           | And the second second s | Personal sectors "Advances of the sector of the sector of  |    | 4    | Trans. |
| 10,000                  | An Andrews Late Sea                                                                                                    | 200 (P1102-11700-0001-000-001                                                                                                    |    |      | -      |
| Inter-Statement         | And and the state of the state of the state  | The second second                                                                                                    | -  | 10.0 | 10000  |

Rajah 4.4 : Paparan Senarai Semakan & Ulasan

- Langkah 1 : Klik modul Semakan & Ulasan
- Langkah 2 : Klik sub modul Maklumat Edaran
- Langkah 3 : Klik pautan Papar

| at label -                                                                                                    |                                                                       | influence. | 100.00 | internet. |
|----------------------------------------------------------------------------------------------------|-----------------------------------------------------------------------|------------|--------|-----------|
|                                                                                                    |                                                                       |            | 98.00  | - 18.60   |
|                                                                                                    |                                                                       |            |        |           |
| hereites :-                                                                                                    |                                                                       |            |        |           |
|                                                                                                    |                                                                       | 10100      | 10.00  | 30.000    |
|                                                                                                    |                                                                       |            |        |           |
| FT FT1 781-1                                                                                                    |                                                                       |            |        |           |
| 11 P. 19                                                                                                    |                                                                       |            |        |           |
| Construction of the Construction of States                                                                                               |                                                                       |            |        |           |
| feren herek<br>Chan here anne here i dant                                                                                                | A.40001790                                                            |            |        |           |
| nama neuti<br>Chan Neth Jose Norther Liter<br>Neth                                                                                       | A.40001790                                                            | h-         |        |           |
| den annu annu ann<br>Calanna Thallach I Bhallach Sharanna Thàlann<br>Magleo<br>Manair Shalla<br>Manair                                   | 0.400/01/10<br>2000-00000<br>2000-00000                               | -          |        |           |
| Annue (Merrie), John (Merrie), Annue<br>Caluer (Merrie), John (Merrie), Annue<br>Merrie<br>Merrie)<br>Merrie (Merrie)<br>Merrie (Merrie) | A. Altoret Y 10                                                       |            |        |           |
| Annue Inne of                                                                                                    | A.4000790<br>2007-000<br>00020-000<br>1010210-00<br>1010210-00<br>100 |            |        |           |

Rajah 4.5 : Paparan Semakan & Ulasan

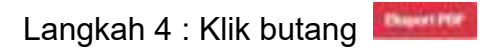

# **5 MESYUARAT**

Pengguna boleh memantau perjalanan mesyuarat dan membalas jemputan kehadiran ke mesyuarat.

| esyuarat OSC         |                                                                                                    |         |      |
|----------------------|----------------------------------------------------------------------------------------------------|---------|------|
| No. New York and The |                                                                                                    |         |      |
| Senarai Mesyuarat (O | sc)                                                                                                    |         |      |
|                      |                                                                                                    | 1000    |      |
| and Manager          | And interested                                                                                                    |         | -    |
| 19912001             | 6411110-0417 3102 50 300                                                                                                    | tow -   | 100. |
| ioanine:             | ARTINIAAN 200 BUIRE                                                                                                    | tee -   | -    |
| incestra i           | service and the second                                                                                                    | - Date  | -    |
| 1-11309              | METHODAL DU BU 11                                                                                                    | here -  |      |
| ti staan             | Approximate and the story of                                                                                                    | Baka .  | -    |
| PT-1 888             | METHODALY DIS DUTY                                                                                                    | 144     | 400- |
| 8.1230A              | MOTORALIT DEC AL GALO                                                                                                    | tonal - | 400. |
| Witable .            | ARTIFICARA DI DI BA INCOR                                                                                                    | Refe .  | 940. |
| WYERE .              | Antonio Anto 2003 de Jane (M                                                                                                    | bits :  | 940- |
| je ir bie            | MISSINAAN DIG BUILDURE                                                                                                    | 100     | -    |
| Percently .          | WEINING BUILD BUILD BUIL | line -  | -    |
| 1011220              | ARTINGARD (IN) BL (IN)                                                                                                    | ber .   |      |
| 1111.44m             | ARTINUARD SILL BA 100 10                                                                                                    | and a   | -    |
|                      |                                                                                                    |         |      |

Rajah 5.1 : Paparan Mesyuarat OSC

- Langkah 1 : Klik modul Mesyuarat
- Langkah 2 : Klik sub modul Senarai Mesyuarat OSC
- Langkah 3 : Klik pautan Info

| ni késéké kése | ands                                  |                              |                   | 80. <u> </u> |
|----------------|---------------------------------------|------------------------------|-------------------|--------------|
| e n jejour     |                                       |                              |                   |              |
| e 19           |                                       |                              | 100               | -            |
|                | of Automation and Automation          | State Income                 |                   |              |
| 1              | And party And, see and 3 (0.4)        | Tyroge Assessed The          | The second        |              |
| 8              | lively at the 24 spin man water water | unate Principage Periodipase | Test Served       |              |
|                | April Stationary                      | and the first last state     | The second second |              |
| 8              | the line balance are second as        | Adda Internet                |                   |              |

Rajah 5.2 : Paparan Ahli Mesyuarat

Langkah 4 : Pergi kepada paparan Ahli Mesyuarat

| have a process of the | / Ballio Million and I Mile Amazoni |                       |                          |  |
|-----------------------|-------------------------------------|-----------------------|--------------------------|--|
| Trick                 | MENUMBAT ONE BE DOOD                |                       |                          |  |
| Tarikh                | : 22-12-3830                        |                       | Mass : 8:00 AM - 5:00 PM |  |
| Tempat                | INDANDON                            |                       |                          |  |
| Pengenusi             | PEDAWAI OBC                         |                       |                          |  |
|                       |                                     | Provide Statements    |                          |  |
|                       |                                     | Barrow and the second |                          |  |

Rajah 5.3 : Paparan Urus Jemputan

| Langkah 6 : Klik butang | Jawab |
|-------------------------|-------|
|                         |       |

| wab | <ul> <li>Terima Jemputan</li> </ul> |  |
|-----|-------------------------------------|--|
|     | O Tolak Jemputan                    |  |
| ota | Masukkan sebab jika menolak         |  |
|     |                                     |  |

10

Rajah 5.4 : Paparan Pengesahan Jemputan Mesyuarat

Langkah 7 : Pilih Jawab (Terima Jemputan/Tolak Jemputan)

Langkah 8 : Masukkan Nota jika pengguna memilih Tolak Jemputan

Langkah 9 : Klik butang

# 6 LAPORAN

Modul Laporan mempunyai tiga (3) sub modul iaitu Laporan Piagam Pelanggan, Laporan Ulasan Agensi dan Laporan Kelewatan Agensi. Pengguna boleh memantau permohonan berdasarkan laporan-laporan ini,

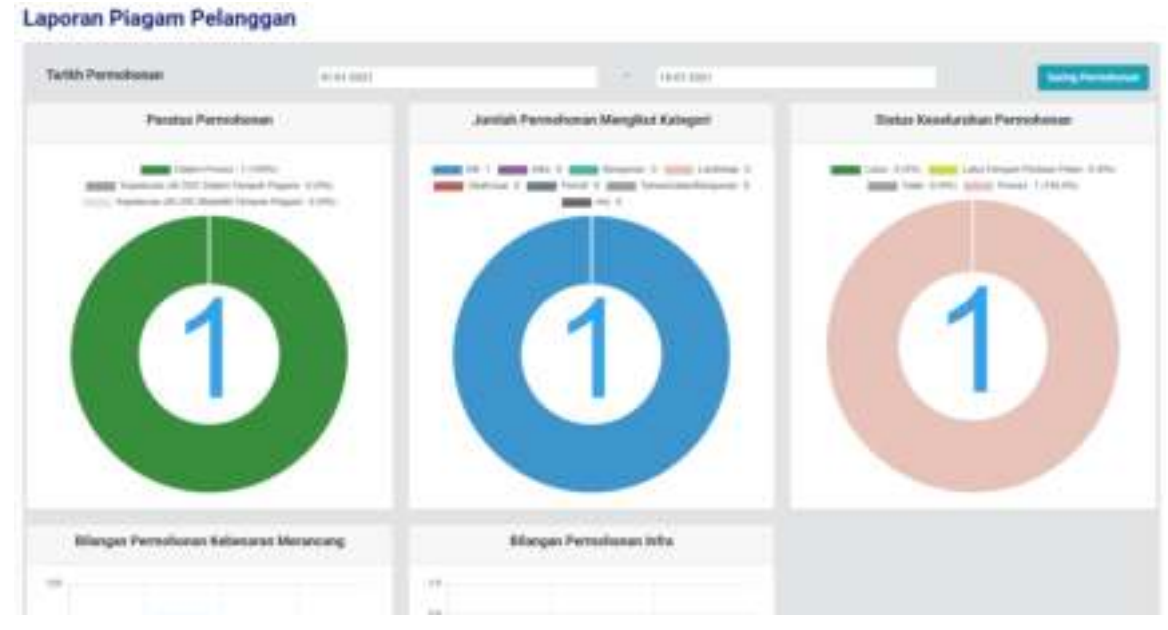

# 6.1 Laporan Piagam Pelanggan

Rajah 6.1 : Paparan Laporan Piagam Pelanggan

- Langkah 1 : Klik modul Laporan
- Langkah 2 : Klik sub modul Laporan Plagam Pelanggan
- Langkah 3 : Masukkan Tarikh Permohonan

Langkah 4 : Klik butang

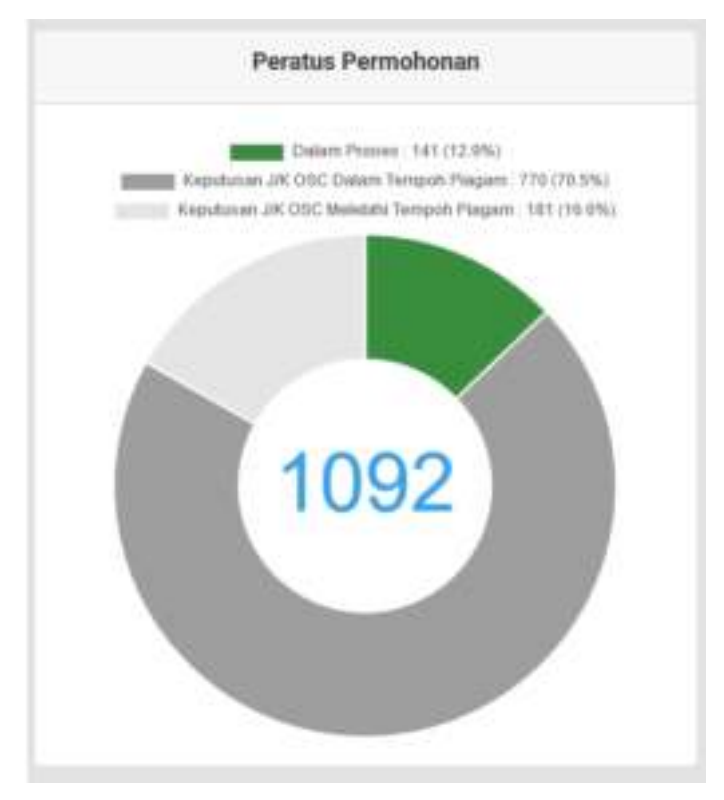

Rajah 6.2 : Paparan Peratus Permohonan

#### Langkah 5 : Klik warna

|        | Description Manager                                                                                                    | mit Tanan Param                                                                                                    |                    |       |   |
|--------|----------------------------------------------------------------------------------------------------|----------------------------------------------------------------------------------------------------|--------------------|-------|---|
|        | a an annuar han                                                                                                    |                                                                                                    | 1000               |       |   |
|        |                                                                                                    |                                                                                                    |                    | 2     |   |
| 1      | Addition of the second second | 1101 Tamme                                                                                                    | And in case        | 1     | - |
|        |                                                                                                    | THE TANKS PROVIDENCE AND A DESCRIPTION OF THE CONTRACT OF THE CONTRACT.                                                                                                    | - Second Spream    | -     | - |
| -      | 104.0                                                                                                    | Proceedings of the Second                                                                                                    | -                  |       | h |
| ingd . | APR)-                                                                                                    | TTYT TAMPETER I AAAA DED HEMESEMAA EN TEURIN MEDA                                                                                                    | Second Spream      | . jes | - |
| -      |                                                                                                    | The second second second second second second second second second second second second second second second se                                                                                                    | fairing (grown)    | -     | - |
| -      | Lamma Control                                                                                                    | THEFT PROPERTY WITH HERE ANALY                                                                                                    | International      | -     | - |
| -      | increase and                                                                                                    | Performance and the second design and the second design and the    | Same of the second | 4     |   |
| -      | +++                                                                                                    | The second state was a second part of the second state of the second state in the second state of the second state of the seco | - Miner Spream     | *     | - |

Rajah 6.3 : Paparan Senarai Mematuhi Tempoh Piagam

# Langkah 6 : Klik warna

| nara | il Permoho                              | nan Melebihi Tempoh Piagam                                                                                                    |                    |      |   |
|------|-----------------------------------------|----------------------------------------------------------------------------------------------------|--------------------|------|---|
| -    | Permutation and                         | Mil Tempih Pagan                                                                                                    |                    |      |   |
| -    | in here a service                       | ····                                                                                                    | 1949               | _    | _ |
| -    | -                                       | an and a second second s                                                                                                    | -                  | -    |   |
| *    |                                         | Nor State of the same state that the same of the state of the same                                                                                                    | -                  | 199  | - |
|      | 1075.7<br>Februaries 2014               | POWER CONTRACTOR AND ADDRESS OF A DESCRIPTION OF A DESCRIPTION OF A DESCRI | ) and a            | 0.00 | - |
| -    | Anna anna anna                          | Property Condition Production of the Association of Procession in a first out free address information and an experimental sector of the sector of the secto | Mine<br>Miner      | -    | 1 |
| -    | ALCO ALCO ALCO ALCO ALCO ALCO ALCO ALCO | Photos (accessed the end of the end of the end of the same the end of the same the end of the same the end of the end of  | 3 these<br>Reports | -    | 1 |
| -    | -                                       | Permanente etternete et den en den en en en en en en en en en en en en e                                                                                                    | anter<br>Aprese    | 35   | - |
| -    | March 1997                              | Protocolsky and a second state of a state of the second state of the second state of t | And and a          | - 24 | - |
| 275  | MAL MARK                                | PERMIT AND ADDRESS AND ADDRESS | berrij<br>Historij |      | - |

Rajah 6.4 : Paparan Senarai Permohonan Melebihi Tempoh Piagam

Langkah 7 : Klik warna

| nara  | i Permohor              | an Dalam Proses                                                                                                    |                          |      |   |
|-------|-------------------------|----------------------------------------------------------------------------------------------------|--------------------------|------|---|
| -     | na i Alexinin Pagarili  | Negati - Book Annalises (Services                                                                                                    |                          |      |   |
| (ana) | Perrethenen Daller      | urrenn<br>                                                                                                    |                          |      |   |
| -     |                         |                                                                                                    |                          | 77   |   |
|       | Anter Contract          | 1999                                                                                                    | Mathematica<br>Society   | -    | 1 |
| 141   | MPS.2<br>PRIMA          | The last the last section to have a section of                                                                                                    | -terming Parrows         | .4   | - |
| 101   | 4496,7<br>34000001-018  | History and the second second se | Seminal Research         | - 41 | - |
|       | APR-                    | An and a second second s                                                                                                    | Second Second            |      | - |
| 191   | Marks<br>Federates      | The second second                                                                                                    | Andre a start<br>Startet | 4    | 1 |
| -     | APRO A                  | THE POSSIBLE DESIGN                                                                                                    | Saming Symmetry          | -    | - |
| 144   | -                       | All removine memory on the second                                                                                                    | alization for the second | **   | - |
| hier  | -                       | THE PERSONAL PROPERTY AND AND A DAMAGED A                                                                                                    |                          |      | 1 |
| 100   | And a second state of a | The removative control is and de mandes                                                                                                    | was income               | -    | - |

Klik 6.5 : Paparan Senarai Permohonan Dalam Proses

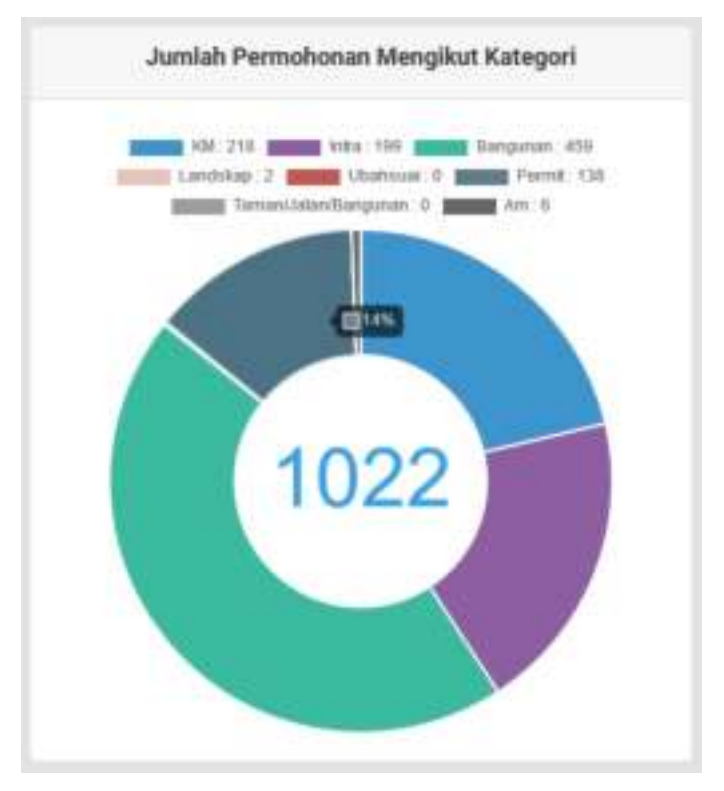

Rajah 6.6 : Paparan Jumlah Permohonan Mengikut Kategori

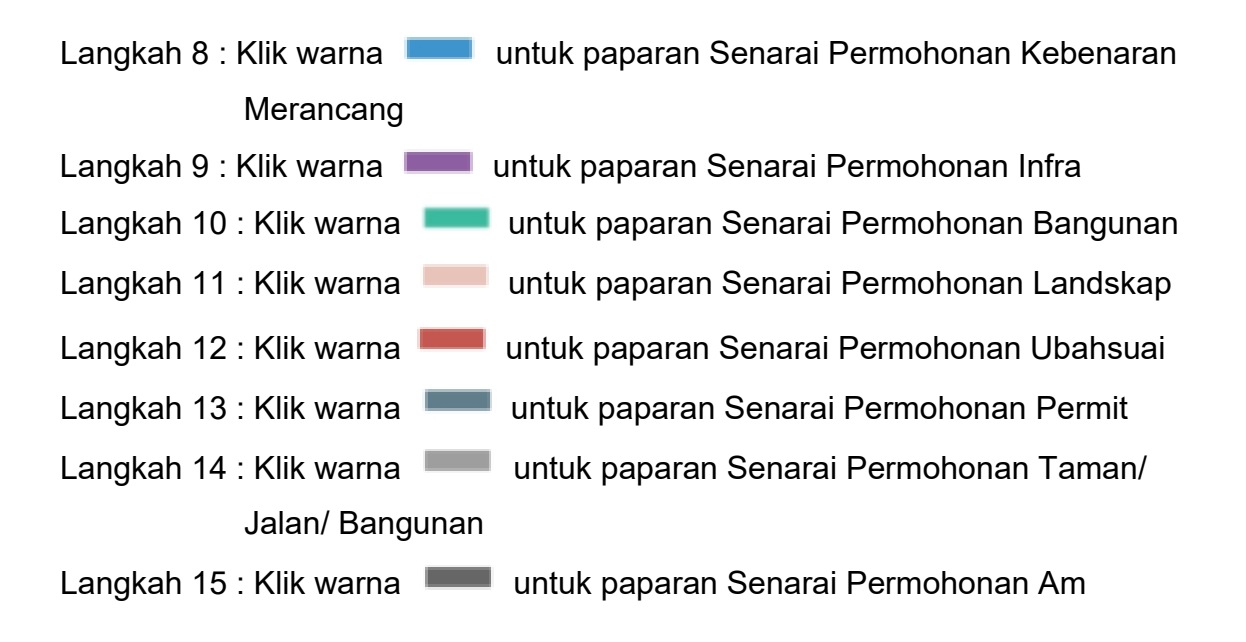

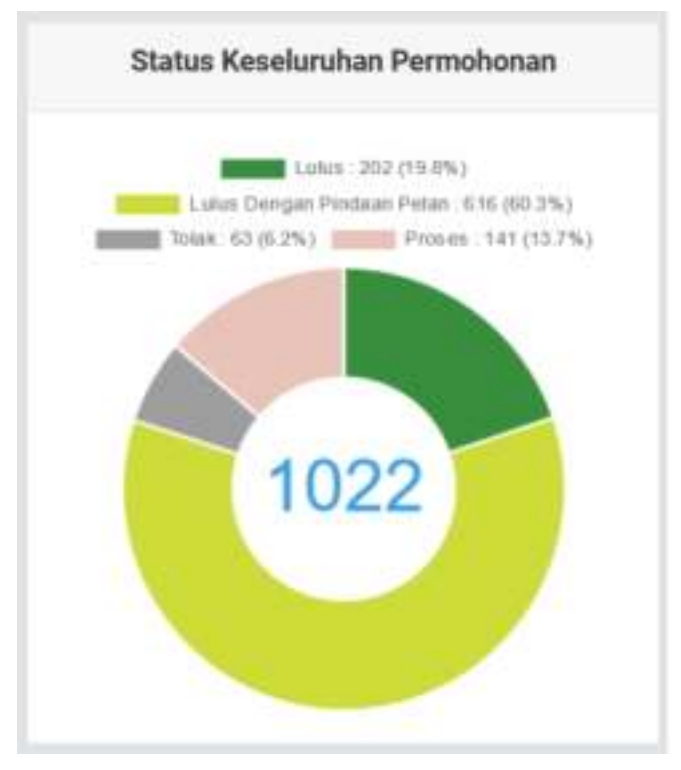

Rajah 6.7 : Paparan Keseluruhan Permohonan

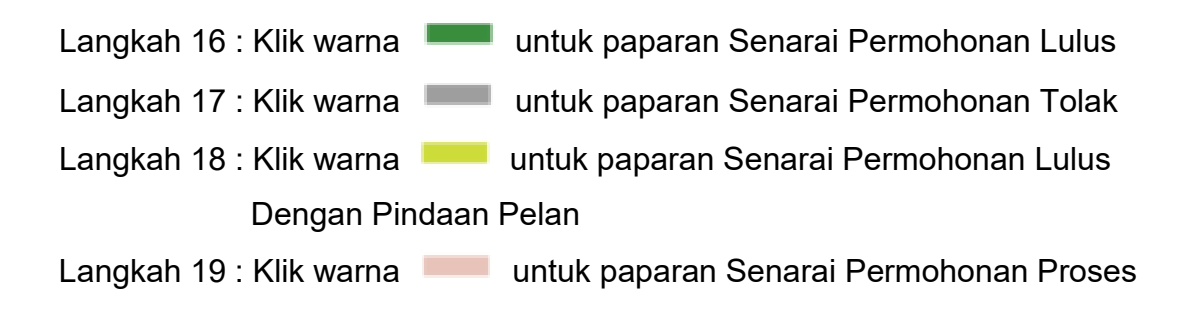

# 6.2 Laporan Ulasan Agensi

# Laporan Ulasan Agensi Tackh Permohonan p. 01.0001 Perstus Ulasan Mengikut Plagan (DOMBA) Perstus Ulasan Mengikut Plagan (CAAM) Perstus Ulasan Mengikut Plagan (CAAM)

Rajah 6.8 : Paparan Laporan Ulasan Agensi

Langkah 1 : Klik modul Laporan

#### Langkah 2 : Klik sub modul Laporan Ulasan Agensi

Langkah 3 : Masukkan Tarikh Permohonan

- Langkah 4 : Klik butang
- Langkah 5 : Klik warna untuk paparan Senarai Permohonan Mematuhi Tempoh Piagam
- Langkah 6 : Klik warna untuk paparan Senarai Permohonan Melebihi Tempoh Piagam
- Langkah 7 : Klik warna untuk paparan Senarai Permohonan Menunggu Ulasan

#### 6.3 Laporan Kelewatan Ulasan

| liurlith Pe<br>Agensi | mohonan er-os azer<br>tarsa karet | - 16-01-0221                                                                      | Sava Persona         |
|-----------------------|-----------------------------------|-----------------------------------------------------------------------------------|----------------------|
|                       |                                   |                                                                                   |                      |
|                       |                                   |                                                                                   |                      |
|                       |                                   |                                                                                   |                      |
|                       |                                   |                                                                                   |                      |
|                       | 1111111                           |                                                                                   | ,                    |
|                       |                                   |                                                                                   | J And Ant Primetory  |
| -                     |                                   | Print Person Paging                                                               | AMALAN PERMIT        |
| 1                     | ACTING COMMAN                     | Print Personal A TOMPATAN<br>Mala Personal A TOMPATAN<br>Mala Personal A TOMPATAN | , AMA, AND PERMITTER |

1.000

Rajah 6.9 : Paparan Laporan Kelewatan Agensi

- Langkah 1 : Klik modul Laporan
- Langkah 2 : Klik sub modul Laporan Kelewatan Ulasan
- Langkah 3 : Masukkan Tarikh Permohonan
- Langkah 4 : Pilih Agensi dari dropdown list

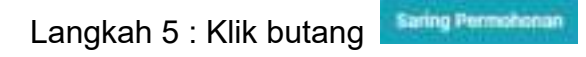

Langkah 6 : Klik pautan nombor 🧕

# 7 SENARAI PROJEK

# 7.1 Senarai Projek (Status Dalam Pembinaan)

Modul ini membolehkan pengguna menerima Notifikasi Mula Kerja dari OSC dan memulakan lawatan tapak bina. Pengguna boleh memantau status projek untuk membuat lawatan tapak di paparan Dashboard.

| arner (Barns       | 1 Dean Pajar                                                                                                    |                                                                                                    |                   |                   |      |
|--------------------|----------------------------------------------------------------------------------------------------|----------------------------------------------------------------------------------------------------|-------------------|-------------------|------|
| 0                  | - (wheel per twinever)                                                                                                    |                                                                                                    |                   |                   | ner. |
| Turker<br>Salation | Rot Frank                                                                                                    | Tank Treak                                                                                                    | -                 | And from          |      |
| 19 09 2021         | Period Sector (Sector (Sector | TEDTEVS ATRAIN<br>HUTUZIOT                                                                                                    | TEN WEE<br>WEINIG | Phy CCC Langelian | -    |
| 25,10 (19) (19)    | MPN ORCESSION (10)                                                                                                    | PRELEX PERMIT ONLY<br>MINU MADENTIATI DI<br>MINU MADENTIATI DI<br>MINU MADENTIATI DI<br>MINU MADENTIATI DI<br>MINU PEDDINI DI TI | TEN WEE<br>BECOME | Petidopolise CCC  | -    |
| 10.12.0220         | APV) CHESCHER PIERS                                                                                                    | TELT FLOW PROVES IT<br>BOUNDER IS                                                                                                | TEN WEE<br>INCOME | Projek Initian    | ade  |
| V6.92.0028         | Mend 0800001014-901                                                                                                    | TOTT PROJEK ATHWE                                                                                                    | YEN WEE<br>MICINE | Perseimaan 000    |      |
| 6.17.3820          | MPNO CHE DEBITI NUMBER                                                                                                    | *******                                                                                                    | TEN WEE<br>SELONG | Datas Permission  | -    |
| 011 12 10 100      | MPRO DECODER JUN 101                                                                                                    | TROTING YEST                                                                                                    | TEN WEE           | Prosed Detroit    | -    |

#### Senarai Projek

Rajah 7.1 : Paparan Senarai Projek

Langkah 1 : Klik modul **Senarai Projek** Langkah 2 : Klik pautan **Info** 

#### Maklumat Projek

| Linestians, / Second Proje   | <ul> <li>/ Mathematicheant</li> </ul>        |                       |                               |                     |
|------------------------------|----------------------------------------------|-----------------------|-------------------------------|---------------------|
| 1. Perdattana                | theorem > 1                                  | Permetation Main Refe | A Personal Street, A Personal | n Atternit 5 Parale |
| Makiumat Drajak              |                                              |                       |                               | Tindakar            |
| Rid Pysek                    | MAN CONTRACTOR OF STREET                     |                       |                               |                     |
| Tapik Projek                 |                                              |                       |                               | 1. Addition         |
| Rategori Projek              | Talak Derivation<br>Undersation (Derivght So | Persentitier          | Projek Renjuer                |                     |
| Jangka Bina<br>Mathai Projek | (M. M. POMINAN)                              | Jacqba Stap           |                               |                     |
| No. Lat                      | 1111                                         | Napeli                | 10.0000                       |                     |
| Destration                   | HELO LANDAT                                  | Multim                | XAJANI                        |                     |
| Pergana Pajak                |                                              |                       |                               |                     |
| turns frequencia - Per       | methola trait                                |                       |                               |                     |
| THY HER SPIRE IT             | 1006034 market-semijine                      | insien met my         |                               |                     |

#### Rajah 7.1 : Paparan Maklumat Projek

| Burat Eduran Notlfikasi Mula Karja Dari OSC                |  |
|------------------------------------------------------------|--|
| Senand Lampinan Borang D Kerla Tanah Yang Dimust Naik      |  |
| Serveral Lampines Borang B Kerja Bangaraw Tang Dimont Nalk |  |

Rajah 7.2 : Paparan Surat Edaran Notifikasi Mula Kerja Dari OSC

|                               | Surat Edaran Notifikasi Mula Keria Dari OSC |
|-------------------------------|---------------------------------------------|
| Langkah 3 : Pergi pada pautan |                                             |
| Langkah 4 : Klik butang 直     |                                             |
| Langkah 5 : Klik butang       | Lowaton Tapak                               |

| Pernantauan Tapak Bina dan Pernerikaaan Inler | in .                                                                                                    |    |  |
|-----------------------------------------------|----------------------------------------------------------------------------------------------------|----|--|
| Teleformer -                                  |                                                                                                    |    |  |
|                                               | The second second                                                                                                    | 91 |  |
| 100 ( 100 ( 100 )                             | A search of the second second |    |  |
|                                               | Annes, Strington and Strington and Strington Street                                                                                                    |    |  |
| -                                             |                                                                                                    |    |  |
|                                               | One Ondree                                                                                                    |    |  |
|                                               | Alas interes                                                                                                    | -  |  |

Rajah 7.3 : Paparan Pemantauan Tapak Bina Dan Pemeriksaan Interim

- Langkah 6 : Masukkan Tarikh Lawatan
- Langkah 7 : Pilih Jenis Lawatan dari dropdown list
- Langkah 8 : Klik butang Intuk muat naik fail
- Langkah 9 : Masukkan Nota Lawatan
- Langkah 10 : Pilih Keputusan Lawatan (Patuh/ Tidak Patuh)
- Langkah 11 : Masukkan Nota Keputusan
- Langkah 12 : Klik butang Browne untuk muat naik fail Langkah 13 : Klik butang Simple Deal untuk simpan sebagai draf Langkah 14 : Klik butang

| 1 | Reko | d Pemantauan T        | apak Bina dan Pemerikasan Interim |                       |                                                    |                                                                                                    |       |  |
|---|------|-----------------------|-----------------------------------|-----------------------|----------------------------------------------------|----------------------------------------------------------------------------------------------------|-------|--|
|   | -    | e () <del>manin</del> |                                   |                       |                                                    |                                                                                                    | tate: |  |
|   |      | -                     |                                   | - argue<br>Land State |                                                    | And the second second s | -     |  |
|   | 17   | 0.0000                | **.                               | ļ                     | Julie Bell Julie Bell<br>Julie Belle Read Bellever | (and being                                                                                                    |       |  |

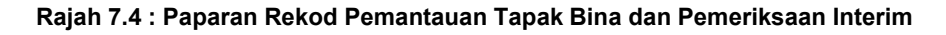

| Langkah 15 : Klik butang | ß |
|--------------------------|---|
| Langkah 16 : Klik butang |   |

# 7.2 Senarai Projek (Status Pemeriksaan Interim/ Pemeriksaan Interim Akhir)

Modul ini membolehkan pengguna memulakan lawatan tapak bina dan menghantar atau memberi maklum balas berkaitan Notis Ketidakpatuhan/ Kepatuhan Lawatan Tapak.

| 0)               | - retrol per tellemen |                                                                                                    |                   |                   | 2 |
|------------------|-----------------------|----------------------------------------------------------------------------------------------------|-------------------|-------------------|---|
| Turker<br>Addres | Red Press             | Task Trask                                                                                                    | Terrain           | many Posts        |   |
| 19 09 2021       | Part (decated on the  | TERTERS ATRAN<br>STUTUTES                                                                                                    | TEN WEE<br>BEDWE  | Phy CCC Langengi- | - |
| 25,10 (19) (19)  | MPN CHCODELLEG ADI    | PRELIDE PERMONENTIALE<br>MERCI ENDERNICICE EINE<br>MERCI ENDERNICHTET EINE<br>MERCI ENDERNICHTET EIN<br>MERCI ENDERNICHTET F | TEN WEE<br>BECINE | Petitigenties CDC | - |
| 10.12.020        | APP/CREDUPTION        | TELT FLOW PREMIES IT<br>BOUNDER &                                                                                            | TEN WEE<br>INCOME | Proph Samual      | - |
| ve ya maan       | Mark108020201214-601  | TOTT PROJEK ATRIAN                                                                                                    | TEN WEE<br>MONE   | Permitmaan 000    |   |
| 6.17.3820        | MPRODEDUBILITIES      | ******                                                                                                    | TEN WEE<br>BELING | Datas Permissian  | - |
| 0% 12 Ditto      | MPRO CREDITION TO 1   | TROTING YEST                                                                                                    | TEN WEE           | Print Deliver     | - |

Senarai Projek

Rajah 7.5 : Paparan Senarai Projek

Langkah 1 : Klik modul Senarai Projek

Langkah 2 : Klik pautan Info

#### Maklumat Projek

| Aaklamat Projek<br>winge van versen versen<br>an men versen versen<br>ander men versen versen<br>winder versen versen<br>winder versen versen<br>versen versen<br>versen                                                                                                    | · >                                                                                                    | 1 1000                                     |                   | A Province and State | A Propagation (D) |             |
|----------------------------------------------------------------------------------------------------|----------------------------------------------------------------------------------------------------|--------------------------------------------|-------------------|----------------------|-------------------|-------------|
| and Projek Art (Concentration)<br>and Projek State<br>regist Projek Projekt State<br>State State<br>State<br>State State<br>State<br>State State<br>State<br>State State<br>State<br>State<br>State State<br>State<br>St | Kaklumat Projek                                                                                                    |                                            |                   |                      |                   | Tinlakera   |
| ant Fragel State State S                                                                                                    | ni freijat                                                                                                    | 494.2000.000100.000                        |                   |                      |                   |             |
| mgin Projik Teal Sectors Projekting Sectors Projekting Sectors Sectors                                                                                                    | pa fraga                                                                                                    | THE FUNCTION                               |                   |                      |                   | Level in Th |
| nagi Ma nagi Ma nagi M                                                                                                    |                                                                                                    | . Tähd Berbalan<br>Statistisme (Satispi ka | teoritisi<br>ni   | Print Printer        |                   |             |
| Ana Fraid. TERDenium antilities<br>Alar an Angel Statement<br>and Angel Statement<br>Property Frain<br>And Manual Angel Statement<br>And Manual Angel Statement                                                                                                    | and the lot of the lot of the lot |                                            | compto Alan       |                      |                   |             |
| nant a magai 20.0000<br>arak ina Alama<br>Pengen Pagai<br>Anat Anata Alama                                                                                                    | oter Projek                                                                                                    | TOTAL DOCUMENTS OF TAXABLE                 |                   |                      |                   |             |
| arak dasa Alama<br>Pengera Paga<br>Rent Ramid Rent Series Series S                                                                                                    | 110                                                                                                    |                                            | man               | aurenie (            |                   |             |
| Program Frage<br>Period Name And And And And And And And And And And                                                                                                    |                                                                                                    | - Harristen                                | and the           | A4.000               |                   |             |
| Party Research Research Land                                                                                                    | Personal Property                                                                                                    |                                            |                   |                      |                   |             |
| Residences Differences and and and and and and and and and and                                                                                                    | Para Report                                                                                                    | dealers frame                              | treat             |                      |                   |             |
|                                                                                                    | OUT IN ADDRESS OF                                                                                                    | 01741amm                                   | annani algendiant |                      |                   |             |
|                                                                                                    |                                                                                                    |                                            |                   |                      |                   |             |
| ienarai Permohonan Bawah Projek                                                                                                    | enarai Permohona                                                                                                    | n Bawah Projek                             |                   |                      |                   |             |
| and the second second second second second second second second second second second second second second second                                                                                                    |                                                                                                    | 104-100 C 107 C 1                          |                   | 1.644                |                   |             |

Rajah 7.6 : Paparan Maklumat Projek

| Earlynan o'r nin batary |
|-------------------------|
|-------------------------|

Lawatan Tapak

| emantauan Tapak Bina dan Pemerikaaan Ini | eter .                                                                  |     |  |
|------------------------------------------|-------------------------------------------------------------------------|-----|--|
| Testin ment                              | 4 (                                                                     |     |  |
|                                          | And an owner of the owner of the owner of the owner of the owner owner. | 191 |  |
| 1000 (mar 17                             | A second second second second second                                    |     |  |
|                                          | Anna Contractor                                                         | 8   |  |
|                                          |                                                                         |     |  |
|                                          | Over Overlag                                                            |     |  |
|                                          |                                                                         |     |  |
|                                          | And in the second second                                                | e   |  |

Rajah 7.7 : Paparan Pemantauan Tapak Bina Dan Pemeriksaan Interim

- Langkah 4 : Masukkan Tarikh Lawatan
- Langkah 5 : Pilih Jenis Lawatan dari dropdown list
- Langkah 6 : Klik butang Brown untuk muat naik fail
- Langkah 7 : Masukkan Nota Lawatan

| Langkah 8 : Pilih Keputu            | san Lawatan (Pati | uh/ Tida                                                                                                    | ık Patuh)                                      |                                                                                                    |         |  |
|-------------------------------------|-------------------|----------------------------------------------------------------------------------------------------|------------------------------------------------|----------------------------------------------------------------------------------------------------|---------|--|
| Langkah 9 : Masukkan N              | lota Keputusan    |                                                                                                    |                                                |                                                                                                    |         |  |
| Langkah 10 : Klik butang            | Browse untuk n    | nuat na                                                                                                    | ik fail                                        |                                                                                                    |         |  |
| Langkah 11 : Klik butang            | Simpan Draf       | untu                                                                                                    | ık simpan s                                    | ebagai d                                                                                                    | raf     |  |
| Langkah 12 : Klik butang            | Hantar            |                                                                                                    |                                                |                                                                                                    |         |  |
|                                     |                   |                                                                                                    |                                                |                                                                                                    |         |  |
| Rekod Pemantauan Tapak Bina dan Pen | eriksaan Interim  |                                                                                                    |                                                |                                                                                                    | -       |  |
| -                                   | -                 | - AND<br>LANSING                                                                                                    |                                                | Comment of the local diversion of the local diversion of the local d | -       |  |
| +                                   |                   | Construction of the local division of the local division of the lo | Ante Mill Adoret<br>Anteine Holp Repairing and |                                                                                                    | 700<br> |  |

Rajah 7.8 : Paparan Rekod Pemantauan Tapak Bina dan Pemeriksaan Interim

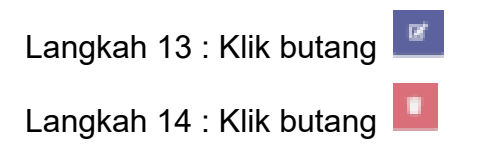

# 7.3 Senarai Projek (Surat Perakuan CCC)

Modul ini membolehkan pengguna menghantar surat akuan CCC untuk melengkapkan proses muat naik borang G dan borang F/F1.

|                               | > 1 mi            | antalas tala tala 🔪 e Panar  | 1111 1111 > 1 1111 111 |                    |                                   |
|-------------------------------|-------------------|------------------------------|------------------------|--------------------|-----------------------------------|
| Maklumat Projek<br>stroge     | Marganet and a    | n))                          |                        |                    | Testeron Lanos<br>Canada          |
| tanan man                     | * Table Ballation | - Annual and                 |                        | in the same of the | Lander Tool .<br>Base Persine 193 |
| inspire firm<br>Datus Prigiti | -                 | Simple Tay                   |                        |                    |                                   |
| a la                          |                   | anger<br>anger               | TALANDON .             |                    |                                   |
| Propert Pripe                 |                   | _                            |                        |                    |                                   |
| HINNER IN P                   | aminine (         | Aufgemenspielen gest som ber |                        |                    |                                   |

Rajah 7.9 : Paparan Maklumat Projek

- Langkah 1 : Klik modul Senarai Projek
- Langkah 2 : Klik pautan Info

Langkah 3 : Klik butang

Surat Perakuan CCC

| Maklumat Proje                                                | ek                                                                                                    |  |
|---------------------------------------------------------------|----------------------------------------------------------------------------------------------------|--|
| second from 1 Second High                                     | A ( Wanted Start ) has been and                                                                                            |  |
| I Reading and                                                 | 1 Tables 1 Description (100 top) 1 Providence (100 Tables (100 Tables) 1 Providence (100 Tables) 1 Providence (100 Tables) |  |
| family programme data and the<br>Hard at Salati Perioperation | an COC                                                                                                    |  |
| March Mark (Fast (From))                                      | Read of the second                                                                                                    |  |
| (keeper fail interests                                        | 144 with Winner A Street Barranes & Andrew Street Barranes                                                                 |  |
| These respectives replace                                     | mallionet pers disate visite inde                                                                                          |  |
| And a                                                         |                                                                                                    |  |

Rajah 7.10 : Paparan Pengesahan Surat CCC

| Langkah 4 : Klik butang Browse untuk muat naik fail |
|-----------------------------------------------------|
| Langkah 5 : Klik butang                             |
| pengesahan tersebut tidak berkaitan                 |
| Langkah 6 : Tandakan pengesahan                     |
| Langkah 7 : Klik butang                             |

# 7.4 Senarai Projek (Status Projek Selesai)

Pengguna ATD akan menerima keseluruhan borang B dan borang F/F1 jika projek tersebut telah lengkap diterima dan diedarkan kepada ATD yang terpilih.

| Gareet Edware. Next Theor. Made Kardo Dard 200                |   |
|---------------------------------------------------------------|---|
| Benand Langung Burang & Kens Tanah Tang Dimon (1948           |   |
| Designal Lampinos Dorang & Antjo Surgement, Tang Directed No. | 0 |
| Terrard Language Dr. 62 Yorg 20mont Neth                      |   |
| Desires Langton Berry & Tang Desire Berry                     |   |
| Surger, F.P.). Yang Simula Halls                              |   |

Rajah 7.11 : Paparan Keseluruhan Borang Yang Diterima Dan Diedarkan Kepada ATD

# 8 LAMPIRAN

# 8.1 Kertas Perakuan PDF

Ulasan Dari Ahli Kumpulan - Jabatan Kejuruteraan

()

Pengulas Agensi Tarikh & Masa test2 IR. FADILAH BT RAZALI Jabatan Kejuruteraan 16-01-2021 5:31 PM

# 8.2 Ulasan Agensi Teknikal Dalaman (ATD)

| Pengulas<br>Kumpulan Teknikal<br>Jawatan<br>Tarikh & Masa<br>Lampiran<br>test ahli 1-rais | DR. HAJI AHMAD BIN SAIRI<br>Jabatan Kawalan Bangunan<br>PENGARAH JABATAN KAWALAN BANGUNAN<br>12-01-2021 7-32 PM<br>Tiada |
|-------------------------------------------------------------------------------------------|----------------------------------------------------------------------------------------------------|
| test ahli 2-mazrul<br>final test-haji ahmad                                               |                                                                                                    |
|                                                                                           |                                                                                                    |

# 8.3 Surat Edaran Untuk Agensi Teknikal Dalaman (ATD)

|                                                                                                | 3                                                                        |
|------------------------------------------------------------------------------------------------|--------------------------------------------------------------------------|
|                                                                                                | MAJLIS PERBANDARAN KAJANO                                                |
| Kepada<br>Jabatan Kejuruteraan                                                                 | Fed Rojukan: 0001<br>Tarikh: 16 January 2021                             |
| Tuan / Puan,                                                                                   |                                                                          |
| NOTIFIKASI MULA KERJA BINAAN                                                                   |                                                                          |
| Dengan segala hormatnya saya menujuk kep                                                       | oada perkara di atas.                                                    |
| 2 Dikemukakan edaran dokumen Notfikasi                                                         | Mula Kerja Tanah/ Mula Kerja Bangunan cadangan pemajuan seperti berikut; |
| TEST FLOW PROSES 3 SEHINGGA 6                                                                  |                                                                          |
| i. No. Lot 1                                                                                   | 8. Multim: <u>Kylang</u>                                                 |
| iii. Daevahi <u>Hulu Langas</u>                                                                | iv. Negeri: <u>Sclangor</u>                                              |
| Sekian, terima kasih.                                                                          |                                                                          |
| Saya yang menjalankan amanah,                                                                  |                                                                          |
| PEGAWAI OSC MPKJ                                                                               |                                                                          |
| Majlis Perbandaran Kajang                                                                      |                                                                          |
| sk.                                                                                            |                                                                          |
| 1. Otang Yang Mengemukakan<br>TUAN ZAMRI B. TUAN EMBONG<br>Tel: 05-2415535<br>Faks: 05-2435535 |                                                                          |
| 2. Pernaju/Pernilik Tanah                                                                      |                                                                          |
| TEN WEE SEONG<br>DYNAMIC AGE CONSTRUCTION SON BHD<br>Tel: 06-7992218                           |                                                                          |
| TEN WEE SEONG<br>DYNAMIC AGE CONSTRUCTION SON BHD<br>Tel: 06-7992218<br>Fake: -                |                                                                          |

# 8.4 Surat Edaran Untuk Agensi Teknikal Luaran (ATL)

|                                                                                                 | No. 1                                                               |
|-------------------------------------------------------------------------------------------------|---------------------------------------------------------------------|
|                                                                                                 | MAJLIS PERBANDARAN KAJANG                                           |
| Kepada:<br>Jabatan Kerja Raya Malaysia                                                          | Fail Rujukan: 0001<br>Tankh: 16 January 203                         |
| Tuan / Puan,                                                                                    |                                                                     |
| NOTIFIKASI MULA KERJA BINAAN                                                                    |                                                                     |
| Dengan segala hormatnya saya merujuk kepada p                                                   | erkara di atas                                                      |
| 2. Dikemukakan edaran dokumen Notifikasi Mula I                                                 | Kerja Tanah/ Mula Kerja Bangunan cadangan pemajuan seperti berikut; |
| TEST FLOW PROSES 3 SEHINGGA 6                                                                   |                                                                     |
| i. No. Lot 1                                                                                    | ii. Mukim: <u>Koiang</u>                                            |
| iii. Daerah: <u>Hulu Langat</u>                                                                 | iv. Negert: Selangor                                                |
| Sekian, terima kasih.                                                                           |                                                                     |
| Saya yang menjalankan amanah,                                                                   |                                                                     |
| PEGAWAI OSC MPKJ                                                                                |                                                                     |
| Majiis Perbandaran Kajang                                                                       |                                                                     |
| sk                                                                                              |                                                                     |
| 1. Orang Yang Mengemukakan<br>TUAN ZAMRI B. TUAN EMBONG<br>Tel: 05-2415535<br>Faka: 05-2435535  |                                                                     |
| 2. Pemaju/Pemilik Tanah<br>TEN WEE SEONG<br>DYNAMIC AGE CONSTRUCTION SON BHD<br>Tel: 06-7892218 |                                                                     |
| Fake -                                                                                          |                                                                     |